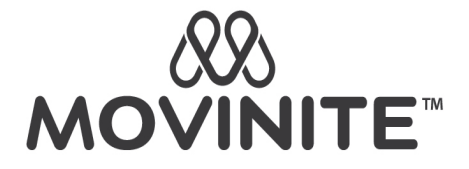

## PANDUAN UPGRADE PAKET

Selamat datang Member MOVINITE!

Untuk memudahkan Anda dalam meningkatkan paket pada website *movinite.id*, kami buatkan panduan operasionalnya sebagai berikut.

## **Upgrade Paket**

Klik menu **Member -> Upgrade Paket**, isi data sesuai field. Pilih tab "Upgrade Paket Saya" untuk mengupgrade akun anda atau pilih tab "Upgrade Paket Member Lain" untuk mengupgrade member lain di jaringan anda. ika sudah sesuai klik "upgrade paket".

| ÷ | → C 🖙 movinite.id/member/upgrade 오 ☆ D |   |                            |                                              |     |           |  |  |  |
|---|----------------------------------------|---|----------------------------|----------------------------------------------|-----|-----------|--|--|--|
| ( | <b>XX</b>                              | = | 🏝 Upgrade Paket            |                                              | D 🗹 | NEWMEMBER |  |  |  |
| Ū | Home                                   |   | 🛠 - Member - Upgrade Paket |                                              |     |           |  |  |  |
| 1 | Member                                 | ~ | Upgrade Paket              |                                              |     |           |  |  |  |
|   | Tambah Member Baru                     |   |                            |                                              |     |           |  |  |  |
|   | Upgrade Paket                          |   |                            | Upgrade Paket Saya Upgrade Paket Member Lain |     |           |  |  |  |
|   | Manual RO                              |   |                            |                                              |     |           |  |  |  |
|   | Jaringan Generasi                      |   | Username *                 | newmember                                    |     |           |  |  |  |
|   | Jaringan Binary                        |   | Nama                       | L NEWMEMBER                                  |     |           |  |  |  |
| ٠ | Produk Member                          | ÷ | Paket                      | SILVER                                       |     |           |  |  |  |
|   | Belanja Produk                         | ~ | Omset BV                   | 1.000 BV                                     |     |           |  |  |  |
| 8 | Komisi                                 | • |                            |                                              |     |           |  |  |  |
| ٦ | Laporan                                | ~ | Tipe Upgrade *             | Full Upgrade 🗸 🖆                             |     |           |  |  |  |
|   |                                        |   |                            |                                              |     |           |  |  |  |
|   |                                        |   | Paket Upgrade *            | Gold 🗸                                       |     |           |  |  |  |

Jika anda memilih tab "Upgrade Paket Member Lain", input Username member yang anda kehendaki untuk diupgrade paketnya pada field username kemudian klik tombol pencarian.

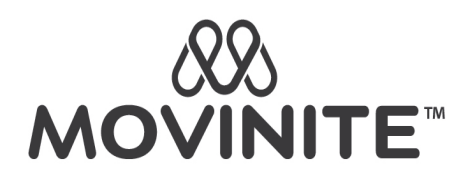

| ♣• Upgrade Paket                    |                                     |                     |               |      | - | ID 🖸 | Newmember |
|-------------------------------------|-------------------------------------|---------------------|---------------|------|---|------|-----------|
| 🛠 - Member - Upgrade Paket          |                                     |                     |               |      |   |      |           |
| Upgrade Paket                       |                                     |                     |               |      |   |      |           |
|                                     | Upgrade Paket :                     | Saya Upgrade P      | aket Member L | .ain |   |      |           |
| Username *                          | e down1                             |                     |               |      |   | ٩    |           |
| Nama                                | IBRAHIM                             |                     |               |      |   |      |           |
| Paket                               | SILVER                              |                     |               |      |   |      |           |
| Omset BV                            | 1.080                               |                     |               |      |   |      |           |
| Tipe Upgrade *                      | Full Upgrade                        |                     | × 🔒           |      |   |      |           |
|                                     |                                     |                     |               |      |   |      | -         |
| C 😅 movinite.id/member/upgrade      |                                     |                     |               |      |   | Q    | ☆ ひ   □   |
| Paker I                             | Ipgrade *<br>Apakah data Upgrade su | Gold<br>dah benar ? |               | ×    |   |      |           |
| • Omse                              |                                     |                     |               |      |   |      |           |
| ber 🗸 Produ                         |                                     |                     | Cancel        | ок   |   |      | + Pilih   |
| bah Member Baru Nobelly<br>Rp 399.0 |                                     |                     |               |      |   |      |           |
| imoon<br>rual RO                    |                                     |                     |               |      |   |      |           |
| ngan Generasi<br>Total O            |                                     |                     |               |      |   |      |           |
| ngan Binary<br>Total N              |                                     |                     |               |      |   |      |           |
| ia Produk                           |                                     |                     |               |      |   |      |           |
| · ·                                 |                                     |                     |               |      |   |      |           |
| ran 🗸                               |                                     |                     |               |      |   |      |           |

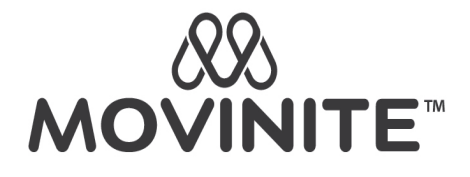

| → C == m | C 25 movinite.id/member/upgrade |                 |                        |          |   |  |          |  |  |  |  |
|----------|---------------------------------|-----------------|------------------------|----------|---|--|----------|--|--|--|--|
|          |                                 | 💄 Upgrade Paket | Upgrade Paket Member b | erhasil. | × |  | L NEWMEN |  |  |  |  |
|          |                                 | 🖀 - Member - Up |                        |          |   |  |          |  |  |  |  |
|          |                                 | Upgrade Paket   |                        |          |   |  |          |  |  |  |  |
|          |                                 |                 |                        |          |   |  |          |  |  |  |  |
|          |                                 |                 |                        |          |   |  |          |  |  |  |  |
|          |                                 |                 |                        |          |   |  | -        |  |  |  |  |
|          |                                 |                 |                        |          |   |  |          |  |  |  |  |
|          |                                 |                 |                        |          |   |  |          |  |  |  |  |
|          |                                 |                 |                        |          |   |  |          |  |  |  |  |
|          | ×                               |                 |                        |          |   |  |          |  |  |  |  |
|          | ~                               |                 |                        |          |   |  |          |  |  |  |  |
|          |                                 |                 |                        |          |   |  |          |  |  |  |  |
|          |                                 |                 |                        |          |   |  |          |  |  |  |  |

Produk dengan tipe **eProduct** tidak dapat digunakan untuk proses Upgrade Paket.

Anda dapat melihat laporan upgrade yang anda lakukan pada menu Laporan -> History Upgrade

| <b>`</b> | 🐰 Movinite -                         | History Up | grade                           | × +        |                        |           |           |                          |           |        |                              |          |         |        |       | ð     |
|----------|--------------------------------------|------------|---------------------------------|------------|------------------------|-----------|-----------|--------------------------|-----------|--------|------------------------------|----------|---------|--------|-------|-------|
| ÷        | $\rightarrow$ G                      | 🖘 movi     | nite.id/re                      | eport/hist | toryupgrade            |           |           |                          |           |        |                              | Q        | *       | ជា 🛛   |       | ۲     |
| в        | RS                                   |            | =                               | ≡н         | istory Upgrade         |           |           |                          |           |        |                              | _        | ID 🗳    | 2      | S NEW | /МЕМВ |
| Ū        | Home                                 |            |                                 | <b>*</b> - | - Laporan - History Up | ograde    |           |                          |           |        |                              |          |         |        |       |       |
| 2        | Member                               |            | v                               | His        | story Upgrade Me       | ember     |           |                          |           |        |                              |          |         |        |       |       |
| ٠        | Produk Memb                          | er         | ×                               |            |                        |           |           |                          | PAK       | (ET    |                              |          |         |        |       |       |
| Y        | Belanja Produk 🗸 🗸                   | ~          | #                               | TANGGAL    | ÷                      | PENDAFTAR | ♦ MEMBER  | ♦ SEBELUM ♦              | SESUDAH 🕴 | PRODUK | ÷                            | TOTAL OI | L OMSET | ♦ PF   | ROSES |       |
| =        | Komisi                               |            | •                               |            | From                   |           |           | Username                 | Pilib     | Pilih  |                              |          | Min     | 1      |       | ۹     |
| ٥        | Laporan                              |            | •                               |            | То                     |           |           | Nama                     |           |        |                              |          | Max     | <      |       | ×     |
|          | Pendaftaran                          |            |                                 | 1          | 2024-03-01 06:53:10    | D         | NEWMEMBER | NEWMEMBER<br>MEMBER MOVI | SILVER    | GOLD   | NOBELLY 7 QTY<br>IMOON 1 QTY |          | 1.5     | 510 BV |       |       |
|          | History Upgrade<br>History Manual RO |            | View 10 Y Found total 1 records |            |                        |           |           |                          |           |        |                              |          |         | 1      |       |       |
|          | Poin Pasanga                         | an         |                                 |            |                        |           |           |                          |           |        |                              |          |         |        |       |       |
|          | Penerima Re                          | ward       |                                 | © Moviı    | i <b>nite</b> 2024     |           |           |                          |           |        |                              |          |         |        |       |       |